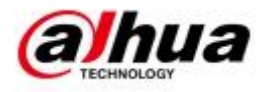

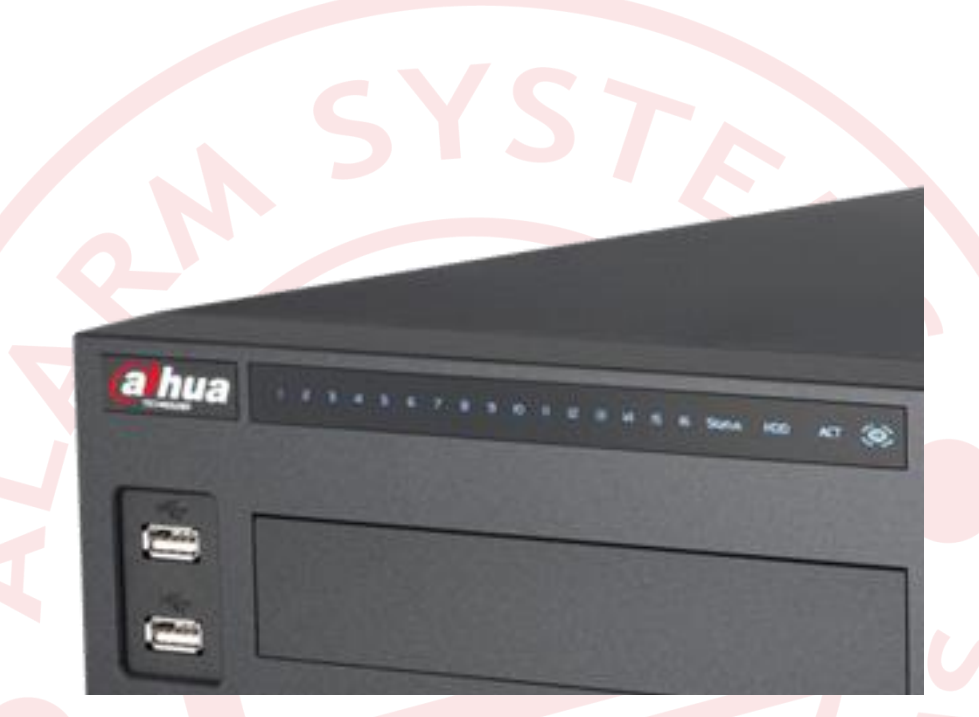

# Uživatelský manuál záznamové zařízení Dahua HDCVI

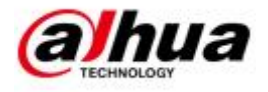

## Obsah

| 1. C | bsah balení a instalace pevného disku | . 1    |
|------|---------------------------------------|--------|
| 1    | .1 Obsah balení                       | . 1    |
| 1    | .2 Instalace pevného disku (HDD)      | . 1    |
| 1    | .2.1 Otevření skříně                  | . 1    |
|      | 1.2.2 Demontáž krytu DVR              | . 2    |
|      | 1.2.3 Upevnění pevného disku          | . 2    |
|      | 1.2.4 DVR připravené k užívání        | . 3    |
| 1    | .3 Zadní panel DVR                    | . 4    |
| 1    | .4 Příklady zapojení                  | . 4    |
| 1    | .5 Ikony v zobrazených kanálech       | . 4    |
| 2. N | Aenu DVR                              | . 5    |
| 2    | .1 Obsluha                            | . 6    |
|      | 2.1.1 Vyhledávání / Search            | . 6    |
|      | 2.1.2 Záloha                          | . 7    |
|      | 2.1.3 Vypnout                         | 7      |
| 2    | 2 Info                                | . 7    |
|      | 2 2 1 Info - Systém                   | 7      |
|      | 2 2 2 Událost                         | 8      |
|      | 2 2 3 Síť                             | 2<br>2 |
|      | 2.2.5 Sitting                         | 0      |
| 2    | 2.2.4 Zazilalii                       | 0      |
| 2    | 2.2.4 Obm                             | .9     |
|      | 2.3.1 Obraz                           | 10     |
|      | 2.3.2 Kodovani                        | 10     |
|      | 2.3.3 Název kanálu                    | 11     |
|      | 2.3.4 Sit                             | 11     |
|      | 2.3.5 Událost – Alarm                 | 12     |
|      | 2.3.6 Událost – Detekovat             | 12     |
|      | 2.3.7 Událost - Abnormalita           | 13     |
|      | 2.3.8 Událost - Alarm výstupu         | 13     |
|      | 2.3.9 Úložiště - Kalendář             | 14     |
|      | 2.3.10 Úložiště - Správa HDD          | 14     |

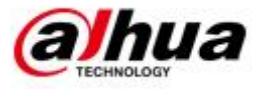

|   | 2.3.11 Úložiště - Záznam                     | 15 |
|---|----------------------------------------------|----|
|   | 2.3.12 Systém - Obecné                       | 15 |
|   | 2.3.13 Systém – Zobrazení                    |    |
|   | 2.3.14 Systém – RS232                        | 16 |
|   | 2.3.15 Systém – P/T/Z                        | 17 |
|   | 2.3.16 Systém – Text překrytí                | 17 |
|   | 2.3.17 Systém - Účet                         | 18 |
|   | 2.3.18 Systém – Auto údržba                  | 18 |
|   | 2.3.19 Systém – Záloha konfigurace           | 19 |
|   | 2.3.20 Systém – Původní                      | 19 |
|   | 2.3.21 Systém – Upgrade                      | 20 |
| 3 | 3 Vzdálený přístup                           | 21 |
| 3 | 3.1. Přístup přes Internet Explorer          | 21 |
|   | 3.2 Připojení k DVR přes software Smart PSS: | 24 |
|   | 3.3 Přístup prostřednictvím PC software PSS  |    |
|   | 3 / Přinciení k DVB přes mobilní telefon:    | 20 |

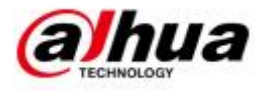

## 1. Obsah balení a instalace pevného disku

## 1.1 Obsah balení

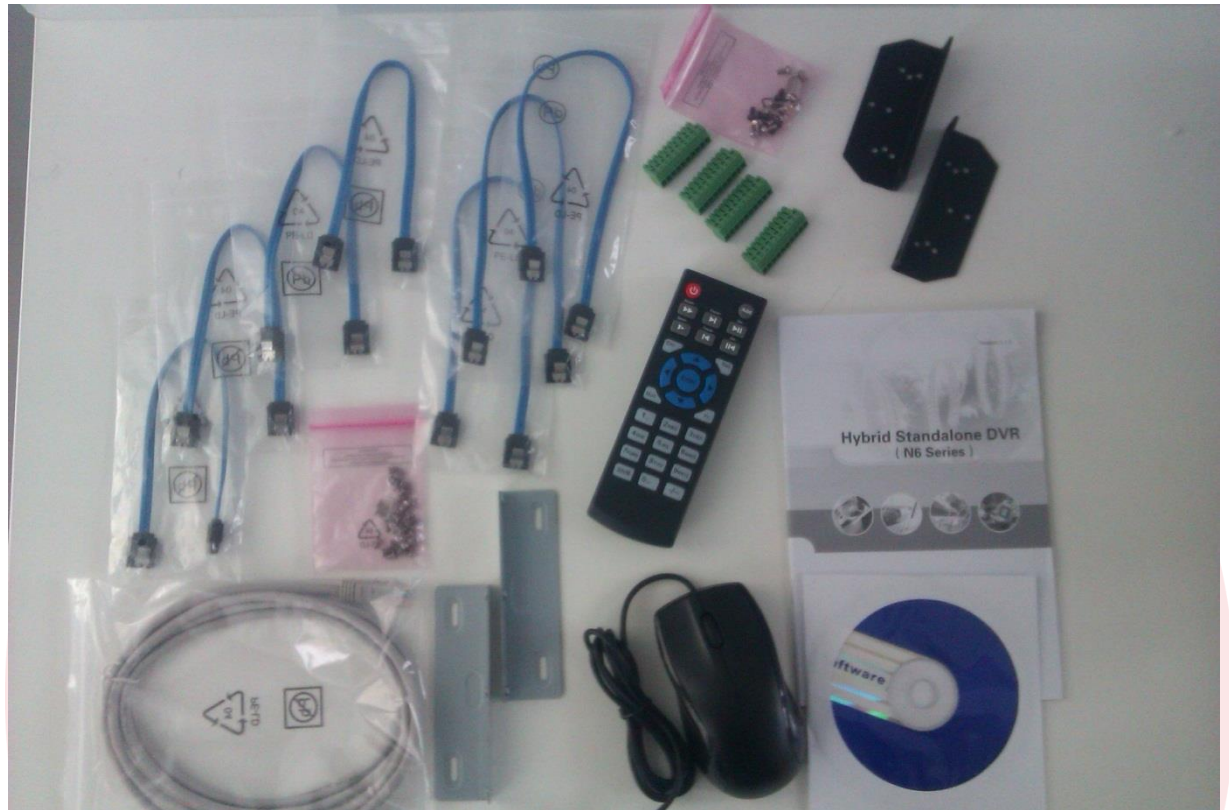

Součástí balení je napájecí adaptér, optická myš, dálkové ovládání, kompaktní disk obsahující software, svorkovnice na zadní panel DVR, uživatelský manuál v anglickém jazyce a šrouby pro uchycení pevného disku do DVR, montážní úchyt do racku(jedná-li se o rack verzi zařízení) a UTP kabel.

## 1.2 Instalace pevného disku (HDD)

Toto zařízení není dodáváno s pevným diskem. Bez disku nelze nahrávat a DVR se bude neustále snažit detekovat disk.

Pro instalaci pevného disku postupujte dle následujících instrukcí:

## 1.2.1 Otevření skříně

povolte šrouby, které jsou umístěné na zadní straně DVR. Povolte šrouby na zadní straně DVR(některé druhy DVR mají šrouby i z boku zařízení).

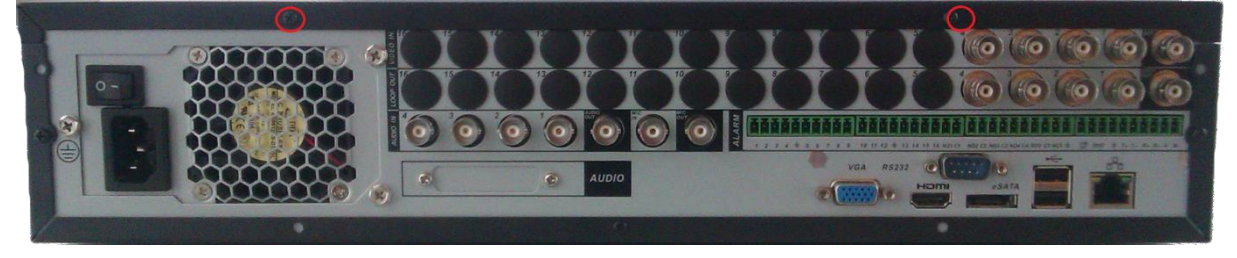

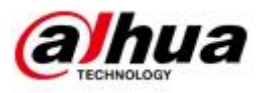

#### 1.2.2 Demontáž krytu DVR

Vysuňte horní kryt o cca 1cm směrem k zadní časti DVR a pote kryt zezadu nadzvedněte. U zařízení, které nejsou určené pro uložení do racku, se kryt pouze nadzvedne směrem nahoru viz druhý obrázek.

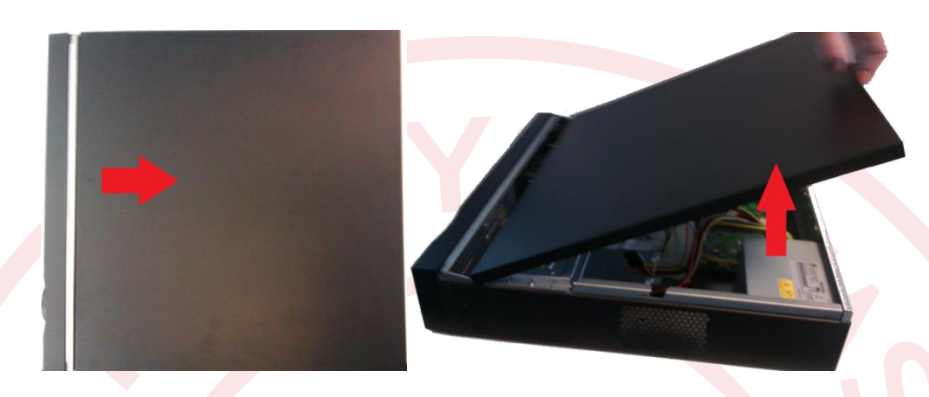

### 1.2.3 Upevnění pevného disku

**Stolní provedení DVR** - připevněte šrouby na spodní část HDDvložte do DVR, zajistěte viz obrázek zadní strany DVR a šrouby následně dotáhněte.

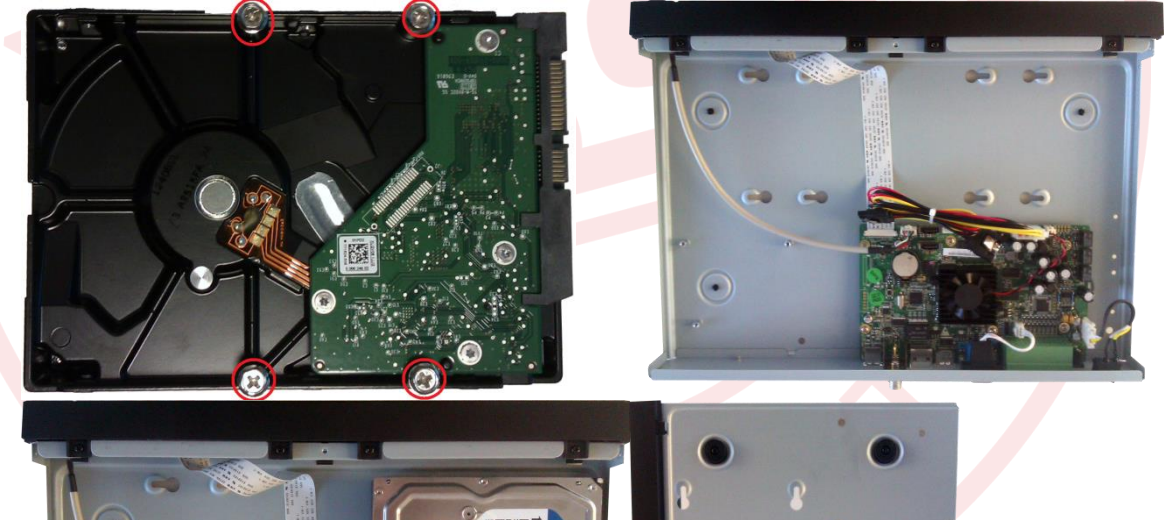

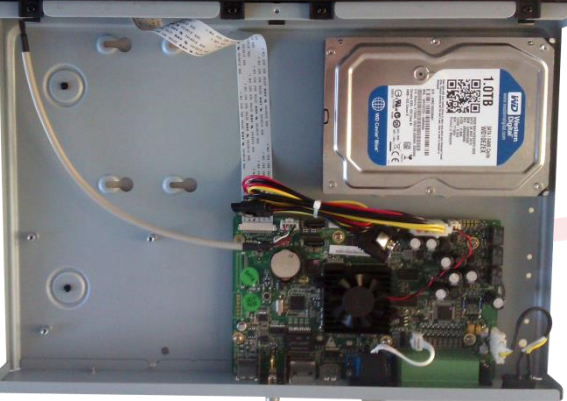

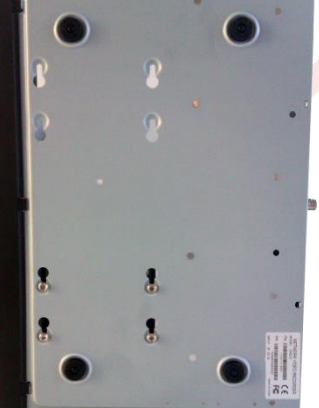

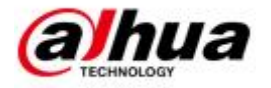

**Rackové provedení DVR** - uvolněte vrchní držák pro HDD na stranách držáku a přišroubujte HDD přímo na držák. Vraťte na původní pozici přišroubujte zpět a připojte napájecí a datové kabely.

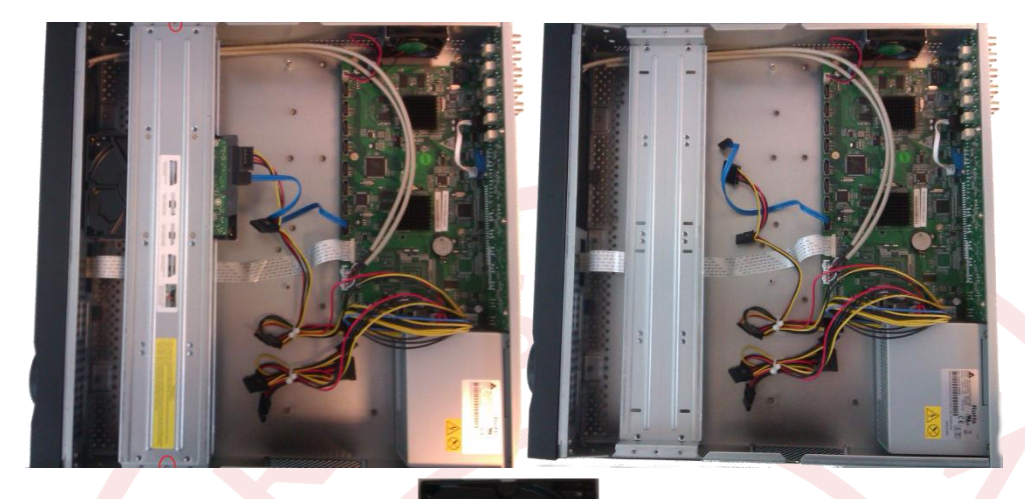

## 1.2.4 DVR připravené k užívání

Po připojení napájecích a datových kabelů stačí jen založit a znovu přišroubovat vrchní kryt a DVR je připravené k užívání.

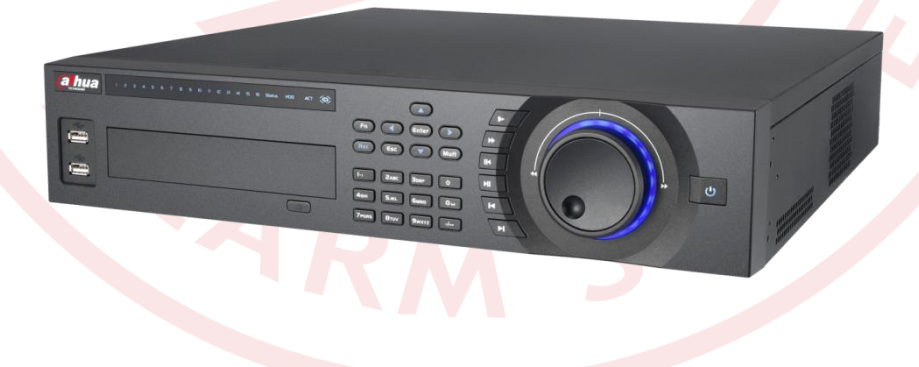

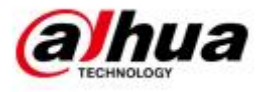

## 1.3 Zadní panel DVR

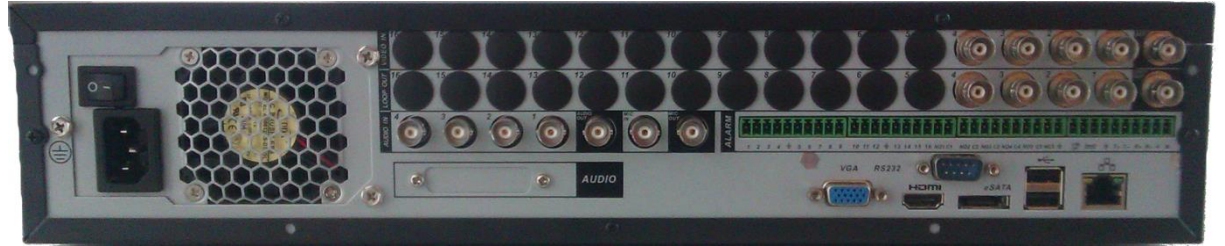

Zadní panely se mohou měnit dle typu zařízení. Pro ilustraci využijeme model DVR HF-U. 4/8/16x BNC vstupy pro připojení analogových kamer, vstupní signál PAL / NTSC BNC (1.0V PP, 75Ω), 4/8/16x BNC pro video loop (smyčku), 1x BNC Video výstup, 1x BNC pro spot monitor, 4x Audio vstup, 1x Audio výstup, 1x mikrofon vstup, 1x mikrofon vystup, 1x VGA výstup, 1x HDMI výstup, 2x USB stup, 1x Ethernetový port, 1x RS485, 1x konektor pro napájení 230V, 1x tlačítko vypínače, 4x svorkovnice (alarmové vstupy)výstup.

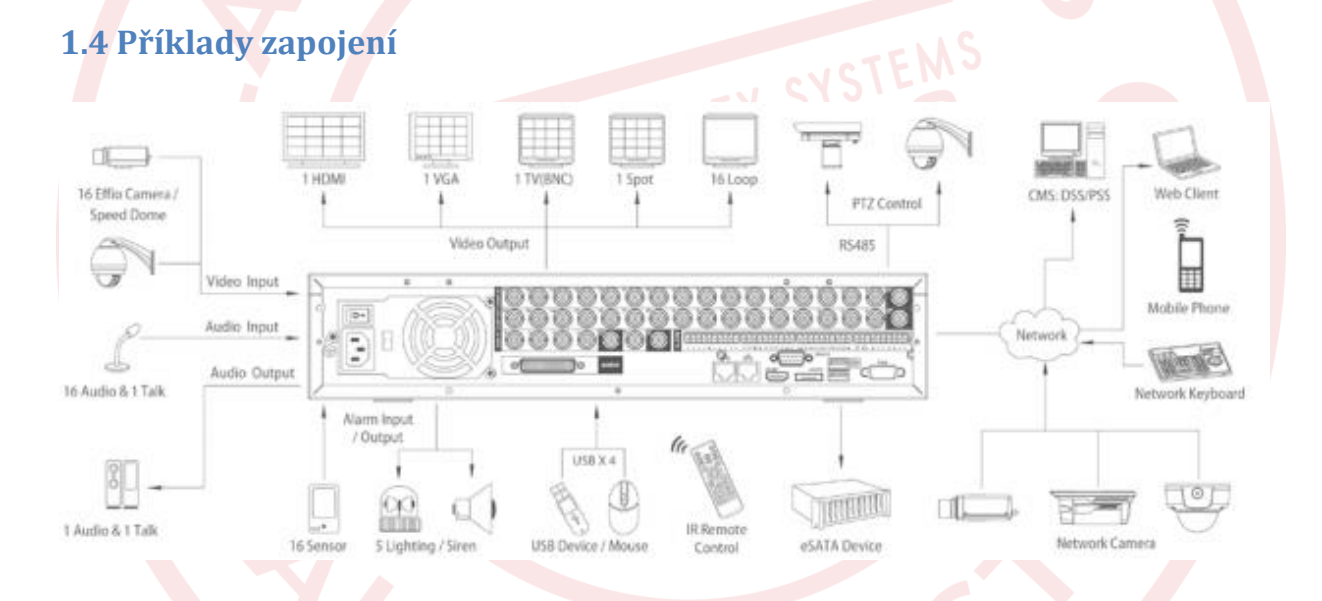

## 1.5 Ikony v zobrazených kanálech

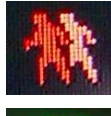

detekce pohybu

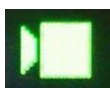

nahrávání kanálu

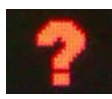

Ztráta videosignálu

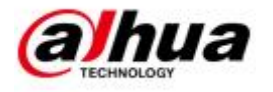

## 2. Menu DVR

Pro zobrazení menu připojte myš k DVR. Pravým klikem vyvoláte menu. Pro vstup do hlavního menu klikněte na **Hlavní Menu** 

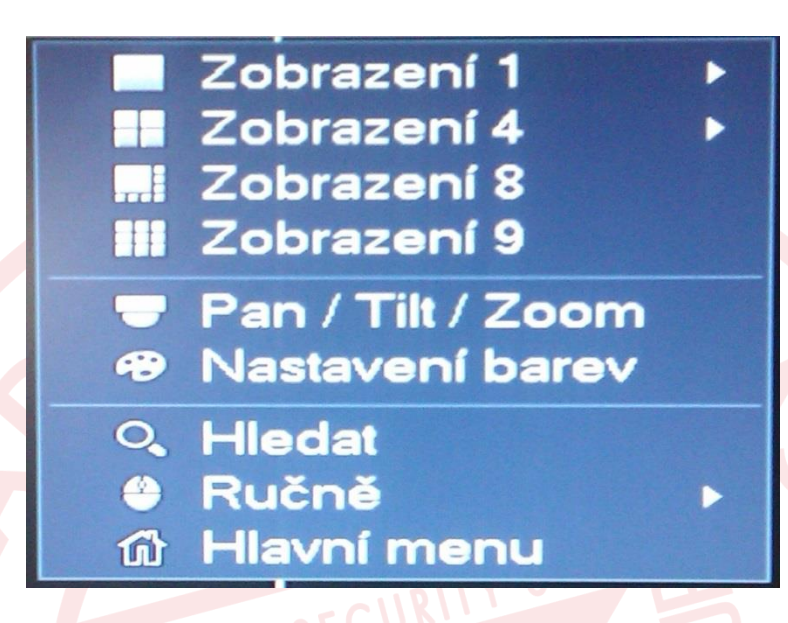

Pro vstup do menu je nutné se přihlásit. Pokud se chcete přihlásit jako administrátor, admin použijte následující tovární údaje: Uživatelské jméno – "admin" heslo"admin", nebo "8888888", heslo -"888888"

| YSTÉMOVÉ PŘIHLÁŠEI          |
|-----------------------------|
| Jméno (8888888 🕞<br>Heslo ( |
| OK Zrušit                   |
| ARMSY                       |

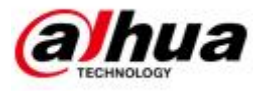

Menu je rozděleno do 3 tematických okruhů.

|                                   |                                    | HLAVNÍ MENU                  |                               |        |  |
|-----------------------------------|------------------------------------|------------------------------|-------------------------------|--------|--|
| Obsluha<br>VYHLEDÁVÁN             | af ZÁLOHA                          | VYPNOUT                      |                               |        |  |
| INFO<br>systêm<br>Náhled siťového | Událost<br>ukládání, testování sta | Sir<br>svu sité a siřového v | ZÁZNAM<br>nyhledávače paketů. |        |  |
| Set                               | SK                                 | Událost                      | Úloziště                      | systém |  |

## 2.1 Obsluha

#### 2.1.1 Vyhledávání / Search

Na tomto DVR je možné vyhledávat a přehrávat záznam podle času nebo alarmových událostí (např. motion detect, aktivace vstupu,...).

Vyberte čas a datum a klikněte na tlačítko přehrávání. Je možné zvolit mezi kalendářem a seznamem zaznamenaných událostí. V pravém dolním rohu se u časové osy dá změnit rozsah. Je možná změnit rozložení počtu kamer na obrazovce. Všechny změny se musí provádět při vypnutém přehrávání.

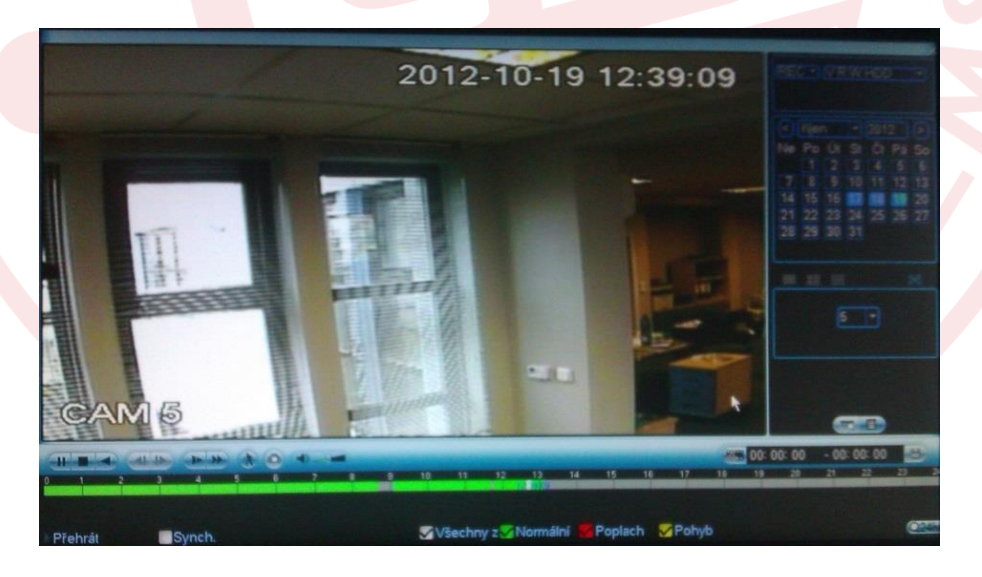

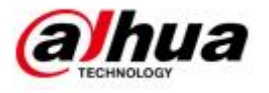

#### 2.1.2 Záloha

Zálohu je možné provést na připojený usb disk.

|         | 000               |                 |                 |            |             |
|---------|-------------------|-----------------|-----------------|------------|-------------|
| as zahá | jer 🛈 2014 - 04 - | 14 00:00:00     | 🔵 Nahrávaný 🛛 🚺 |            |             |
| onec    | 3 2014 - 04 -     | 14 21 : 45 : 29 | Formát sou (DAV | Přida      | t) Odstrani |
| 0       | Kanál Typ         | Cas zahájení    | Konec           | Velikost(ł |             |
|         |                   |                 |                 |            |             |
|         |                   |                 |                 |            |             |
| 1.000   |                   |                 |                 |            |             |
|         |                   |                 |                 |            |             |
|         |                   |                 |                 |            |             |
|         |                   |                 |                 |            |             |
|         |                   |                 |                 |            |             |
|         |                   |                 |                 |            |             |
|         |                   |                 |                 |            |             |
|         |                   |                 |                 |            |             |
|         |                   |                 |                 |            |             |
|         |                   |                 |                 |            |             |
|         |                   |                 |                 |            |             |
|         |                   |                 |                 |            |             |
|         |                   |                 |                 |            |             |

## 2.1.3 Vypnout

Tlačítkem vypnout lze provést následující akce: Vypnutí, odhlášení a restart zařízení

|                             |                                               | VYPNOUT                                                                                                    |
|-----------------------------|-----------------------------------------------|----------------------------------------------------------------------------------------------------|
|                             |                                               | Vypnutí Odhlášení Restart                                                                                                    |
| 2 Info<br>2.1 Info - Systém |                                               | C C                                                                                                    |
|                             | HIDD INFO<br>Info o nahrávání<br>BPS<br>VERZE | NFO<br>Uddioni SN ZAZNAM<br>SATA 1 2<br>O                                                                                             |
|                             |                                               | 1' Typ Całkové misto Volné misto Stav S.M.A.R.T.<br>Vše S31.40 GB S31.19 GB<br>1' Čaeré / zápis S31.40 GB S31.19 GB Normálné Normálné |
|                             |                                               | a                                                                                                    |

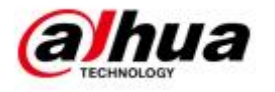

#### 2.2.1.1 HDD INFO

Počet HDD, kapacita, volné místo na disku, stav, S.M.A.R.T.

#### 2.2.1.2 Info o nahrávání

Počet HDD, čas zahájení a konce nahrávání

#### 2.2.1.3 BPS

aktuální přenosová rychlost každého kanálu

#### 2.2.1.4 VERZE

základní informace o DVR.

#### 2.2.2 Událost

Zobrazí informace např. o pevném disku, připojení k síti, ztrátě videa a alarmů.

| Systém       Idálost       Siť       ZÁZNAM         EVENT       Stav zařízení       Zařízení(č. kany:1,č. HDD:1)         Žádný HOD       Chyba disku       Zapíněný disk         Zapíněný disk       Net odpojení       Konflikt         Net odpojení       Konflikt       Kanál(CH:8,Lokální alarm:8)         Lokální alarm       Alarm siňě |
|----------------------------------------------------------------------------------------------------|
| Stav zařízení     Zařízení(č. kary:1,č. HDD:1)       Žádný HDD     Čhyba disku       Zapiněný disk     Net odpojení       Net odpojení     Kontilk shě       IP kontilikt     MAC kontilikt       Stav kanálu     Kanál(CH:8,Lokální alarm:8)       Lokální alarm     Alarm eliň                                                              |
| IP konliikt<br>MAC konliikt<br>Stav kanálu Kanál(CH:8,Lokální alarm:8)<br>Lokální alarm<br>Laterm elitě                                                                                                    |
|                                                                                                    |

#### 2.2.3 Síť

Zobrazí online uživatele, využití LAN portů a síťový test.

|             |                                                                                                    | INFO               |                          |            |
|-------------|----------------------------------------------------------------------------------------------------|--------------------|--------------------------|------------|
| 🛃 systém    | Událost                                                                                                    | 🛃 Sił              | ZÁZNAM                   |            |
| ONLINE USER | Contraction of the local division of the local division of the loc |                    |                          |            |
| načíst      | Uživatelské jméno                                                                                                    | ) IP               | Čas přihlášení uživatele | Blok po    |
| TEST        | admin                                                                                                    | 192.168.188.174    | 2014-04-15 11:21:58      |            |
|             |                                                                                                    | 194, 100, 100, 174 | 2014-04-10 11:21:08      | *          |
|             |                                                                                                    |                    |                          |            |
|             |                                                                                                    |                    |                          |            |
|             |                                                                                                    |                    |                          |            |
|             |                                                                                                    |                    |                          |            |
|             |                                                                                                    |                    |                          |            |
|             |                                                                                                    |                    |                          |            |
|             | Blok po 60                                                                                                    | sek.               |                          |            |
|             |                                                                                                    |                    |                          |            |
|             |                                                                                                    |                    |                          |            |
|             |                                                                                                    |                    |                          | A STATE OF |

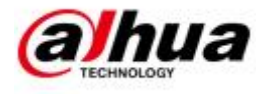

#### 2.2.4 Záznam

Záznam událostí tzv. Logů.

| systém | 📷 Událost 🔀 Siť 🕅 ZÁZNAM                                                                                                    |
|--------|----------------------------------------------------------------------------------------------------|
| ZÁZNAM | Typ (V5e •<br>Čas zahájení (2014 - 04 - 14   00 : 00 : 00 • 00<br>Konečný čas (2014 - 04 - 15   00 : 00 : 00 • 00 (Podrobnosti) (Hiedat |
|        | 80 Čas přihlášení událost                                                                                                    |
|        | 39 2014-04-14 21:28:31 <video 7="" :="" loss=""></video>                                                                                |
|        | 40 2014-04-14 21:28:31 <video 8="" :="" loss=""></video>                                                                                |
|        | 41 2014-04-14 21:28:31 Disk celkern<1>. Aktuální pracovní disk<1>                                                                       |
|        | 42 2014-04-14 21:28:31 Uživatel přihlášen<888888>                                                                                       |
|        | 43 2014-04-14 21:45:42 Vypněte na [14-04-14 21:44:09]                                                                                   |
|        | 44 2014-04-14 21:45:42 Reboot [0x00]                                                                                                    |
|        | 45 2014-04-14 21:45:42 <net 1="" :="" odpojení=""></net>                                                                                |
|        | 46 2014-04-14 21:45:42                                                                                                    |
|        | 47 2014-04-14 21:45:42                                                                                                    |
|        | 48 2014-04-14 21:45:42 <video 3="" :="" loss=""></video>                                                                                |
|        | 49 2014-04-14 21:45:42                                                                                                    |
|        | 50 2014-04-14 21:45:42                                                                                                    |
|        | 51 2014-04-14 21:45:42 <\/ideo loss : 6>                                                                                                |
|        | (Zálohování) (Vymazat                                                                                                    |
|        |                                                                                                    |

## 2.3 Nastavení

V nastavení lze spravovat kamery, síť, události, úložiště a systém

|                                          |                                      | Set     |          |                        |   |
|------------------------------------------|--------------------------------------|---------|----------|------------------------|---|
|                                          | 🔂 SK                                 | Událost | Úložiště | systém                 |   |
| <b>Obraz</b><br>KÓDOVÁNÍ<br>Název kanálu | Kanál<br>Nasycení<br>Jas<br>Kontrast |         |          |                        |   |
|                                          | Ostrost                              | 1       |          |                        |   |
|                                          |                                      |         |          |                        |   |
|                                          | (Standardni)                         |         | Uložk    | ) <u>Zrulik</u> Uplamk | D |
| ALC: NOT OF                              |                                      |         |          |                        |   |
|                                          |                                      |         |          |                        |   |
|                                          |                                      |         |          |                        |   |

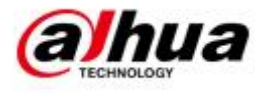

#### 2.3.1 Obraz

Nastavení jasu, kontrastu, ostrosti a nasycení pro každý kanál

|                                   |                 | Set            |            |                 |
|-----------------------------------|-----------------|----------------|------------|-----------------|
|                                   | T SK            | Událost        | y Úložiitě | systém          |
| Obraz<br>KÓDOVÁNÍ<br>Název kanálu | Kanál           | 1              |            |                 |
|                                   | Nasycení<br>Jas | 50<br>50<br>50 |            |                 |
|                                   | Ostrost         | - 1            |            |                 |
|                                   |                 |                |            |                 |
|                                   |                 |                |            |                 |
|                                   |                 |                |            |                 |
|                                   | (Standardni)    |                | Uložit     | Zruilit Uplemit |

#### 2.3.2 Kódování

nastavení kodeku je možné pro každou kameru zvlášť, také máte možnost si vybrat, zda chcete zaznamenávat i audio, nastavení rozlišení, snímkovost, přenosové rychlosti. Při kliknutí na tlačítko kopírovat lze nastavení jednoho kanálu zkopírovat do paměti, přejít na jiný kanál a tlačítkem vložit toto nastavení zopakovat. Dále je možnost nastavit Snapshoot (snímek) a nastavení překrytí.

| Station in the second second second | Set                                                                                                    |
|-------------------------------------|----------------------------------------------------------------------------------------------------|
| KAMERA                              | 📅 Sit' 📷 Událost 🛃 Úložiště 🗔 systém                                                                                                    |
| Obraz<br>KÓDOVÁNÍ                   | kodování Snapshoot Překrýt                                                                                                    |
| Název kanálu                        | Kanál (1)<br>Typ (Normální ) (Extra Stream1)                                                                                                    |
|                                     | Komprese         H.264         H.264                                                                                                    |
|                                     | Snímkování (FPS) (25 )<br>Typ přenosové rychlosti (CBR ) (CBR )                                                                                                    |
|                                     | I-rámec (15)<br>Bitrate(Kb/S) (8192) (160)                                                                                                    |
|                                     | Refernční Bit Rate         1536-8192Kb/S         40-256Kb/S           Audio/Video         Image: Control of the second second sec |
|                                     | Audio Formát (G711a ) Zdroj zvuku (NORMAL )                                                                                                    |
|                                     | Standardni) (Kopirovat) Uložit Zrušit Uplatnit                                                                                                    |
|                                     |                                                                                                    |

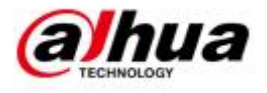

#### 2.3.3 Název kanálu

Možnost pojmenovat každý kanál.

|                                   |                                      | Set                                  |                                      |                                          |
|-----------------------------------|--------------------------------------|--------------------------------------|--------------------------------------|------------------------------------------|
|                                   | 😿 SX                                 | 🕞 Událost                            | 🔥 Úložiškě                           | systém                                   |
| Obraz<br>KÓDOVÁNÍ<br>Název kanály | Kam. 1<br>Kam. 3<br>Kam. 5<br>Kam. 7 | Kan. 1<br>Kan. 3<br>Kan. 6<br>Kan. 7 | Kam. 2<br>Kam. 4<br>Kam. 6<br>Kam. 8 | (Kam. 2<br>(Kam. 4<br>(Kam. 6<br>(Kam. 8 |
|                                   |                                      | • ۱                                  | n 🕨                                  |                                          |
|                                   | (Sundardni)                          |                                      | Uložit                               | Zrušk Uplaink                            |

#### 2.3.4 Síť

nastavení IP adresy, masky, brány, portů a DNS. Uživatel si může vybrat mezi pevnou a dynamickou IP adresou. V tomto okně je ve spodní části **Síťové nastavení**. Server alarmu, NTP, DDNS, E-mail. Každou položku lze rozkliknout dvojklikem.

| KAMERA                                                                                                    | 👼 SIK                                                                                                    | Set                                                                                                    | Úložiště                     | systém      |        |
|----------------------------------------------------------------------------------------------------|----------------------------------------------------------------------------------------------------|----------------------------------------------------------------------------------------------------|------------------------------|-------------|--------|
| TCP/IP<br>PŘIPOJENÍ<br>WIFI NASTAVENÍ<br>3G NASTAVENÍ<br>PPPOE<br>DONS<br>P FILTR<br>EMAL<br>FTP<br>UPNP<br>SNMP<br>MULTICAST<br>REGISTRACE<br>ALARM SERVER | IP verze<br>MAC adresa<br>Mód<br>IP Adresa<br>Maska podsltě<br>Brána<br>Preferované DNS<br>Atternativní DNS | IPv4         •           90:02:A9:C8:04:78         •           O Statická • DHC         192.168.188.           265.255.255.         256.           192.168.188.         •           8.8.8.4.4.         •           1500         LAN Download | P<br>177<br>0<br>1<br>8<br>4 |             |        |
|                                                                                                    | (Stenderdni)                                                                                                |                                                                                                    | Uložit                       | Zrušik Upla | anit ) |

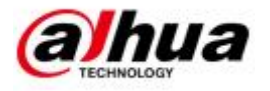

#### 2.3.5 Událost – Alarm

požadovaná reakce na vstupech (I/O svorkovnice na zadní části DVR). Slouží pro připojení např. senzoru, tlačítka aj. Lze nastavit typ vstupu (NC/NO), spuštění záznamu a jeho délku, sepnutí relé a délku jeho sepnutí, která kamera se má zobrazit v případě alarmu zobrazení zprávy (do zobrazení vyskočí okno s označením typu události, bzučák (DVR vydá zvukový signál), odeslání emailu.

| KAMERA           | 📆 Siť              | Událost         | Úložiště          | systém          |
|------------------|--------------------|-----------------|-------------------|-----------------|
| DETEKCE<br>ALARM | Místní alarm A     | Narm sítě       |                   |                 |
| ABNORMALTA       | Alarm Vstup        |                 |                   |                 |
| ALARM VÝSTUP     | Umožnit            |                 | Тур               | (Normal Open -) |
|                  | Alarm N            | Alarm Vstup1    |                   |                 |
|                  | Období             | Set             | Anti-nerozhodnost | (5 )sel         |
|                  | Alarm výstup       | 123             | Záklopka          | (10)sek         |
|                  | Zobrazit zprávu    | Alarm Nahrávání | Odeslat e-mail    |                 |
|                  | Záznam kanálu      | 1234567         | 8                 |                 |
|                  | PTZ Aktivace       | Vybrat          | Zpoždění          | (10)sek         |
|                  | Tůra               | 1234567         | 8                 |                 |
|                  | Momentka           | 12345670        | 8                 |                 |
|                  | Bzučák             |                 |                   |                 |
|                  |                    |                 |                   |                 |
|                  | (Standardni) (Kopi | rovat           | Uložit            | Zrušit Uplat    |

#### 2.3.6 Událost – Detekovat

uživatel si může nastavit detekci pohybu, detekci zakrytí kamery nebo detekci ztráty videa. Na základě spuštění detekce nastane předem vybraná akce. Z akcí lze nastavit spuštění záznamu a jeho délku, sepnutí relé a délku jeho sepnutí, která kamera se má zobrazit v případě alarmu

|                                      | 📆 sť                                                      | Událost                                                     | Úložiště                                        |           | systém |
|--------------------------------------|-----------------------------------------------------------|-------------------------------------------------------------|-------------------------------------------------|-----------|--------|
| DETEKCE                              | Detekce pohyb Z                                           | Iráta videa Masková                                         | ini i                                           |           |        |
| ALARM<br>ABNORMALITA<br>ALARM VÝSTUP | Kanál<br>Umožnit<br>Region                                | 1<br>Vybrat                                                 | K                                               |           |        |
|                                      | Období<br>Alarm výstup<br>Zobrazit zprávu<br>Záznam kanák | <b>Set</b><br>123<br>ØAlam Nahrávání<br>112131(7)151(5)17)1 | Anti-nerozhodnost<br>Záklopka<br>Odeslat e-mail | (5<br>(10 | sek.   |
|                                      | PTZ Aktivace                                              |                                                             | Zpoždění<br>8<br>8                              | (10       | sek.   |

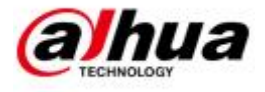

#### 2.3.7 Událost - Abnormalita

Zobrazí možnosti upozornění na nevyžádané stavy zařízení

|                             |                            | Set             |                |                 |
|-----------------------------|----------------------------|-----------------|----------------|-----------------|
| KAMERA                      | 🗊 Siť                      | Událost         | Úložiště       | systém          |
| DETEKCE<br>ALARM            | HDD                        | SIĽ             |                |                 |
| ABNORMALITA<br>ALARM VÝSTUP | Typ události<br>Umožnit    | Bez disku 🔹     |                |                 |
|                             | ⊘Alarm výstup              | 123             | Záklopka       | 10              |
|                             | Zobrazit zprávu<br>ØBzučák | Alarm Nahrávání | Odeslat e-mail |                 |
|                             |                            |                 |                |                 |
|                             |                            |                 |                | Zrušit Uplatnit |

# 2.3.8 Událost - Alarm výstupu

Nastavení alarmových výstupů

| Set<br>Torrece<br>ALARM<br>ABNORMALITA<br>ALARNI VISTUP<br>Typ alarmu<br>Vise 1 2 3<br>Napiánovat<br>Manuál<br>O O O O<br>Stav<br>Alarm verze<br>OK                                                                                                    |                                                 |                                                                   | CELUN'                                                                                                    |            |                                                                                                    |
|----------------------------------------------------------------------------------------------------|-------------------------------------------------|-------------------------------------------------------------------|----------------------------------------------------------------------------------------------------|------------|----------------------------------------------------------------------------------------------------|
| Image: Kommera       Image: Stripping in the stripping in the stripp |                                                 |                                                                   | Set                                                                                                    |            | and the second second second second second second second second second second second second second second secon |
| DETEKCE<br>ALARM<br>ABNORMALITA<br>ALARM VİSTUP<br>Alarm verze OK                                                                                                    | KAMERA                                          | 🕡 Si                                                              | Událost                                                                                                    | j Úložiště | systém                                                                                                    |
|                                                                                                    | DETEKCE<br>ALARM<br>ABNORMALITA<br>ALARM VÝSTUP | Typ alarmu<br>Naplánovat<br>Manuál<br>Stop<br>Stav<br>Alarm verze | Vie 1 2 3<br>0 0 0 0<br>0 0 0 0<br>0 0 0 0<br>0 0 0<br>0 0<br>0 0<br>0<br>0 0<br>0<br>0<br>0<br>0<br>0<br>0<br>0<br>0<br>0<br>0<br>0<br>0<br>0 |            |                                                                                                    |

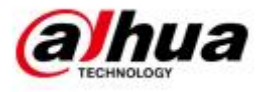

#### 2.3.9 Úložiště - Kalendář

Nastavení záznamu pro každý den v týdnu zvlášť

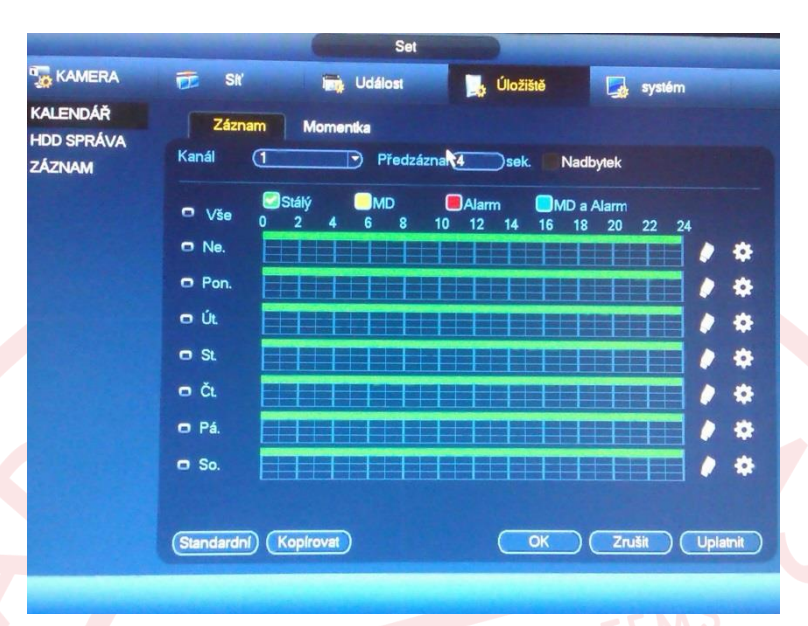

## 2.3.10 Úložiště - Správa HDD

informuje o počtu HDD, celkové velikosti, volném místě. Tlačítkem Formát lze disk zformátovat (po namontování disku je nutné tento formátování provést).

| KALENDÁŘ             | -            |                    |          |             |               |
|----------------------|--------------|--------------------|----------|-------------|---------------|
| HDD SPRÁVA<br>ZÁZNAM | 0 ·          |                    |          |             |               |
|                      | Jméno zaříze | ni Typ             | Status   | Volné místo | /Celkové mís  |
|                      | Sale         | <b>C. 177</b> (12) | • Normal | 868.00 GB/9 | 31.40 GB      |
|                      |              |                    |          |             |               |
|                      |              |                    |          |             |               |
|                      |              |                    |          |             |               |
|                      | Nuller O     | (miteoticmo        | C        | ox ) (      | Zruiki ) ( Ud |

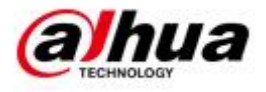

#### 2.3.11 Úložiště - Záznam

Nastavení záznamu podle plánu, manuální ovládání, nebo na hodnotu STOP.

|                                  | and a substantian state                                                                                                    | 6                             | Set     | and the second second |         |        |
|----------------------------------|----------------------------------------------------------------------------------------------------|-------------------------------|---------|-----------------------|---------|--------|
|                                  | 큤 si                                                                                                    |                               | Událost | 📑 Úloži               | štă 💽   | systém |
| KALENDÁŘ<br>HDD SPRÁVA<br>ZÁZNAM | Hlavní stream<br>Naplánovat<br>Manuál<br>Stop<br>Extra Stream<br>Naplánovat<br>Manuál<br>Stop<br>Momentka<br>Zapnuto<br>Vypnuto | Vise<br>0<br>0<br>0<br>0<br>0 |         |                       | OK Zrul |        |

#### 2.3.12 Systém - Obecné

nastavování data, formát času, jazyka, přepisování HDD, číslo DVR, standardu PAL nebo NTSC a čas uzamčení menu při neaktivitě.

| 😥 Sil I             | Udélost                                                                                                    | Úložiště                                                                                                    | systém                                                                                                    |
|---------------------|----------------------------------------------------------------------------------------------------|----------------------------------------------------------------------------------------------------|----------------------------------------------------------------------------------------------------|
| Hlavní nastaver Čas |                                                                                                    |                                                                                                    |                                                                                                    |
|                     | a datum Dovo                                                                                                    | lená                                                                                                    | R                                                                                                    |
| ID zařízení         | HCVR                                                                                                    |                                                                                                    |                                                                                                    |
| Adr. zařízení       | (8                                                                                                    | $\supset$                                                                                                    |                                                                                                    |
| Jazyk               | (ČESKÝ                                                                                                    | Ð                                                                                                    |                                                                                                    |
| Video standard      | PAL                                                                                                    | Ð                                                                                                    |                                                                                                    |
| HDD plný            | Přepsat                                                                                                    | P                                                                                                    |                                                                                                    |
| Záznam uložen po    | (60                                                                                                    | min.                                                                                                    |                                                                                                    |
| Přehrávání po       | (5                                                                                                    | min.                                                                                                    |                                                                                                    |
| Automatické odhláš  | ení (10                                                                                                    | min.                                                                                                    |                                                                                                    |
| 🔲 Navigace 🐷 S      | puštění průvodce                                                                                                    |                                                                                                    |                                                                                                    |
| Rychlest myši       | Pomalu                                                                                                    | Rychle                                                                                                    |                                                                                                    |
|                     |                                                                                                    |                                                                                                    |                                                                                                    |
|                     |                                                                                                    |                                                                                                    |                                                                                                    |
|                     |                                                                                                    |                                                                                                    |                                                                                                    |
| (Standardni)        |                                                                                                    | ОК                                                                                                    | Zrušit (Uplatnit                                                                                                    |
|                     | ID zařízení<br>Adr. zařízení<br>Jazyk<br>Video standard<br>HDD plný<br>Záznam uložen po<br>Přehrávání po<br>Automatické odhláši<br>Mavigace S<br>Rychlest myši | D zařízení (HCVR<br>Adr. zařízení 8<br>Jazyk ČESKÝ<br>Video standard (PAL<br>HDD plný (Pfepsat<br>Záznam uložen po 60<br>Přehrávání po 5<br>Automatické odhlášení 10<br>□ Navigace Spuštění průvodce<br>Rychiest myši Pomalu | D zařízení (HCVR)<br>Adr. zařízení (B)<br>Jazyk (ČESKÝ)<br>Video standard (PAL)<br>HDD plný (Přepsal)<br>Záznam uložen po (B) min.<br>Přehrávání po (B) min.<br>Automatické odhlášení (10) min.<br>Navigace (Spuštění průvodce<br>Rychlest myši Pomalu (Rychle |

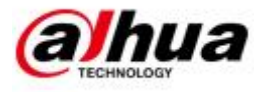

#### 2.3.13 Systém – Zobrazení

lze nastavit rozlišení, zda se má zobrazit čas a kanály, průhlednost menu, automatické prohlížení (kamery, které se mají sekvenčně zobrazovat po nastaveném intervalu)

|                                                                                                    |                                                                  | Set            |                                                                                                |                 |
|----------------------------------------------------------------------------------------------------|------------------------------------------------------------------|----------------|------------------------------------------------------------------------------------------------|-----------------|
| KAMERA                                                                                                    | T SK                                                             | Udélost        | Úložiště                                                                                       | 🛃 systém        |
| OBECNÉ<br>ZOBRAZENÍ<br>RS232<br>PAN/TILT/ZOO<br>TEXT PŘEKRYTÍ<br>ÚČET<br>AUTO ÚDRŽBA<br>ZÁLOHA KONFIG<br>PŮVODNÍ<br>UPGRADE | Zobrazii<br>GU<br>Prühlednost<br>Zobrazeni času<br>Výsledek (192 | TV Adjust Nest | avení tůry Add to Favorites<br>Zobrazený kanál 🧭<br>Dopinění obrázku <table-cell></table-cell> |                 |
|                                                                                                    | (Standardni)                                                     |                | Uloži                                                                                          | Zrušit Uplatnit |

#### 2.3.14 Systém - RS232

nastavení komunikace na rozhraní RS232. Můžete navolit typ zařízení, přenosovou rychlost, datové bity, stop bity a paritu.

| COBECNÉ<br>ZOBRAZENÍ<br>RS232<br>PAN/TILT/ZOO<br>TEXT PŘEKRYTÍ<br>ÚČET              | Funkce<br>Přenosová rychlost<br>Datové bity<br>Stop bity<br>Parita | Set<br>Udillost<br>(Konzole )<br>(115200 )<br>()<br>()<br>()<br>()<br>()<br>()<br>()<br>()<br>()<br>()<br>()<br>()<br>() | Closed | systém       |  |
|-------------------------------------------------------------------------------------|--------------------------------------------------------------------|----------------------------------------------------------------------------------------------------|--------|--------------|--|
| OBECNÉ<br>ZOBRAZENÍ<br>RS232<br>PAN/TLT/ZOO<br>TEXT PŘEKRYTÍ<br>ÚČET                | Funkce<br>Přenosová rychlost<br>Datové bity<br>Stop bity<br>Parita | Konzole •<br>115200 •<br>•                                                                                               | Ocean  | systém       |  |
| OBECNÉ<br>ZOBRAZENÍ<br>RS232<br>PAN/TLT/ZOO<br>TEXT PŘEKRYTÍ<br>ÚČET<br>AUTO ÚDRŽBA | Funkce<br>Přenosová rychlost<br>Datové bity<br>Stop bity<br>Parita | Konzole •<br>115200 •<br>8 • •<br>1 • •                                                                                  |        |              |  |
| ZÁLOHA KONFIG<br>PŮVODNÍ                                                            |                                                                    |                                                                                                    |        |              |  |
| PUVCON<br>UPGRADE                                                                   |                                                                    |                                                                                                    |        |              |  |
|                                                                                     |                                                                    |                                                                                                    |        | 2001) (1400) |  |

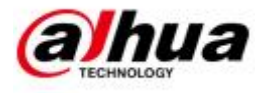

#### 2.3.15 Systém – P/T/Z

uživatel si může nastavit, kanál na které se PTZ nachází, protokol, rychlost atd..

|                                                                                                    |                                                                                                    | Set                                                                                                    |          |               |
|----------------------------------------------------------------------------------------------------|----------------------------------------------------------------------------------------------------|----------------------------------------------------------------------------------------------------|----------|---------------|
|                                                                                                    | 👼 SIY 👘                                                                                                    | Událost                                                                                                    | Úložišiš | systém        |
| OBECNÉ<br>ZOBRAZENÍ<br>RS232<br>PAN/TILT/ZOO<br>TEXT PŘEKRYTÍ<br>ÚČET<br>AUTO ÚDRŽBA<br>ZÁLOHA KONFIG<br>PÚVODNÍ<br>UPGRADE | Kanál ()<br>Režim ovládání ()<br>Protokol ()<br>Adresa ()<br>Přenosová rychlost ()<br>Datové bity ()<br>Stop bity ()<br>Parita () | •)           +DCVI         •)           >DH-SD1         •)           >DH-SD1         •)           >DH-SD1         •)           >DH-SD1         •)           >DH-SD1         •)           >DH-SD1         •)           >         >)           >         >)           >         >)           >         >)           >         >) |          |               |
|                                                                                                    | (Sundarda) (Kopirova                                                                                                    | D                                                                                                    | Utotk    | Zrušk Uplemit |

## 2.3.16 Systém – Text překrytí

nastavení pro zobrazování textových informací v obrazu tzv. POS transakcí.

| OBECNÉ                                                                                                    | Com                                                                             | Sh'                                                                  | Cioziste | system     |
|----------------------------------------------------------------------------------------------------|---------------------------------------------------------------------------------|----------------------------------------------------------------------|----------|------------|
| ZOBRAZENÍ<br>RS232<br>PAN/TILT/ZOO<br>TEXT PŘEKRYTÍ<br>ÚČET<br>AUTO ÚDRŽBA<br>ZÁLOHA KONFIC<br>PŮVODNÍ<br>UPGRADE | Nastavení COM<br>Protokol<br>Překryti kanálu<br>Mód překryti<br>Překryti pozice | A pontu<br>NONE •<br>123466678<br>Mähled ØZakódoval<br>LeválNahoře • |          |            |
|                                                                                                    |                                                                                 |                                                                      | Uložk    | Zrušk Upla |

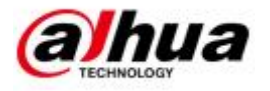

#### 2.3.17 Systém - Účet

správa uživatelů – lze přidávat, upravovat uživatele nebo skupiny. Každému uživateli lze nastavit, které kamery může vidět v reálu, které kamery v záznamu, zda může formátovat data, nastavit výchozí nastavení, ovládat PTZ, spouštět nahrávání, vytvářet zálohu, spravovat pevný disk, spravovat účty, zjišťovat systémové informace, konfigurovat vstupy/výstupy, aktualizovat systém a další nastavení

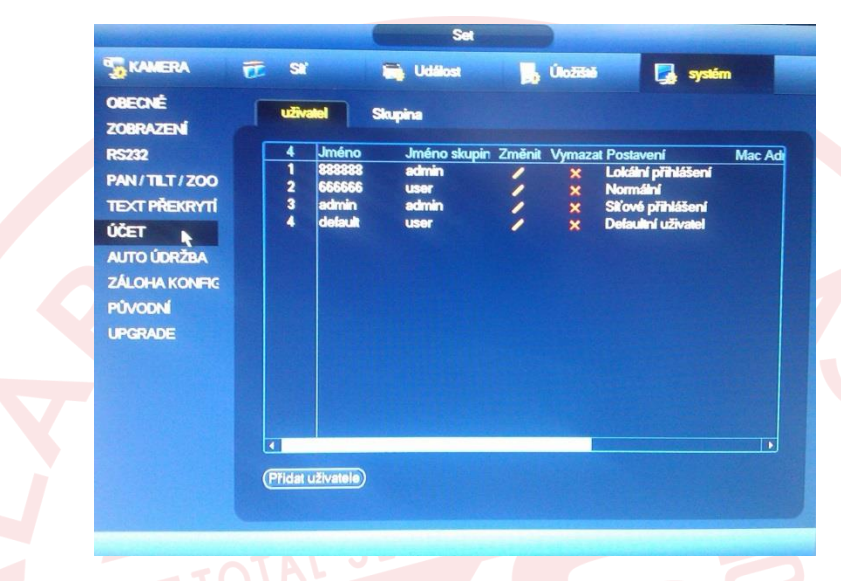

#### 2.3.18 Systém – Auto údržba

nastavení automatického restartu systému a odmazávání starých záznamů po určité časovém intervalu.

| A CANCELLAND                                                                         |                                                      | Set                             |          |       |
|--------------------------------------------------------------------------------------|------------------------------------------------------|---------------------------------|----------|-------|
| KAMERA                                                                               | TT SK                                                | Uddlost                         | Úložitiš | ystém |
| OBECNÉ<br>ZOBRAZENÍ<br>RS232<br>PAN/TILT/ZOO<br>TEXT PŘEKRYTÍ<br>ÚČET<br>AJTO ÚDRŽBA | Auto-Restart (<br>Niicdy<br>Auto-Delete s<br>(Niicdy | systému<br>D<br>tearých souborů |          |       |
| ZÁLOHA KÖNIPIG<br>PÚVODNÍ<br>UPGRADE                                                 |                                                      |                                 |          |       |
|                                                                                      |                                                      |                                 | _        | 7.81  |

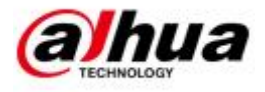

## 2.3.19 Systém – Záloha konfigurace

nastavení ovládání záznamu (spustit, zastavit, podle plánu)

| KAMERA                                                                                                   | 📻 Siť 📷 Událost 🛃 Úložišt                                                                                                    | 6 L                               | syste                                   | ém                |  |
|----------------------------------------------------------------------------------------------------|----------------------------------------------------------------------------------------------------|-----------------------------------|-----------------------------------------|-------------------|--|
| OBECNÉ<br>ZOBRAZENÍ<br>RS232<br>PAN / TILT / ZOO<br>TEXT PŘEKRYTÍ<br>ÚČET<br>AUTO ÚDRŽBA<br>ZÁ CHA KONEC | Název zařízen (sdb1(USB DISK)) Obnovit<br>Celkové místo (7.52 GB) Volné míst<br>Adresa (<br>Jméno<br>Prolector<br>System Volume Information<br>(14.20140407100019.jpg) | 0 (2.95 (<br>Size                 | 3B<br>Typ<br>Soubor<br>Soubor<br>Soubor | Vymazal<br>×<br>× |  |
|                                                                                                    | 04_20140407100019_1.jpg<br>104_20140407100019_2.jpg<br>1004_20140407095336.jpg                                                                                         | 33.8 KB<br>33.8 KB<br>33.9 KB     | Soubor<br>Soubor<br>Soubor              | × × ×             |  |
| UPGRADE                                                                                                  | Kapitan Philips 2013 ČŽ Dab.avi<br>Marinak(2005)CZdub.avi<br>Milionar-z-chatrce-2008-cz.avi                                                                            | 798.30 MB<br>702.51 MB<br>1.40 GB | Soubor<br>Soubor<br>Soubor              | ×××               |  |
|                                                                                                    | Muž z oceli 2013CZdab.avi<br>04_20140407095336_1.jpg                                                                                                    | 968.94 MB<br>33.9 KB              | Soubor<br>Soubor                        | ×××               |  |
|                                                                                                    | Thursday and main 20140407101610 201404071                                                                                                    | 1 25 MB                           | Soubor                                  | 2                 |  |

## 2.3.20 Systém – Původní

obnova původních nastavení, lze si vybrat, kterou část nastavení vrátit do defaultu.

| d Prosím            | , vyberte nasta                                            | vení položky, kte                          | ré chcete jako                                                          | výchozí.                                               |                                                           |
|---------------------|------------------------------------------------------------|--------------------------------------------|-------------------------------------------------------------------------|--------------------------------------------------------|-----------------------------------------------------------|
| Vše                 |                                                            |                                            |                                                                         |                                                        |                                                           |
| ZOO KAME            | RA 🖸                                                       | síť                                        |                                                                         |                                                        |                                                           |
| <b>KRYTÍ UDÁL</b> C | ost 🖸                                                      | ÚLOŽIŠTĚ                                   |                                                                         |                                                        |                                                           |
| SYSTÉ               | M 🔽                                                        |                                            |                                                                         |                                                        |                                                           |
| ZBA                 |                                                            |                                            |                                                                         |                                                        |                                                           |
| ONFIG               |                                                            |                                            |                                                                         |                                                        |                                                           |
|                     |                                                            |                                            |                                                                         |                                                        |                                                           |
|                     |                                                            |                                            |                                                                         |                                                        |                                                           |
|                     |                                                            |                                            |                                                                         |                                                        |                                                           |
|                     |                                                            |                                            |                                                                         |                                                        |                                                           |
|                     |                                                            |                                            |                                                                         |                                                        |                                                           |
|                     |                                                            |                                            |                                                                         |                                                        |                                                           |
|                     |                                                            |                                            |                                                                         |                                                        |                                                           |
|                     | Vše<br>/200 kamei<br>krytti událo<br>syste<br>žba<br>onfic | Vše 2<br>KAMERA 2<br>UDALOST 2<br>SYSTÉM 2 | Vše 2<br>KAMERA 2 SÍŤ<br>UDÁLOST 2 ÚLOŽIŠTĚ<br>SYSTÉM 2<br>ZBA<br>ONFIC | Vie Vie KAMERA SIT Vie UDÁLOST ÚLOŽIŠTĚ SYSTÉM VIENCIA | Věe C<br>KAMERA SIT C<br>UDÁLOST C ÚLOŽIŠTĚ C<br>SYSTÉM C |

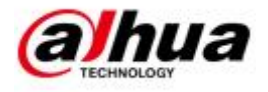

#### 2.3.21 Systém – Upgrade

Upgrade firmware zařízení.

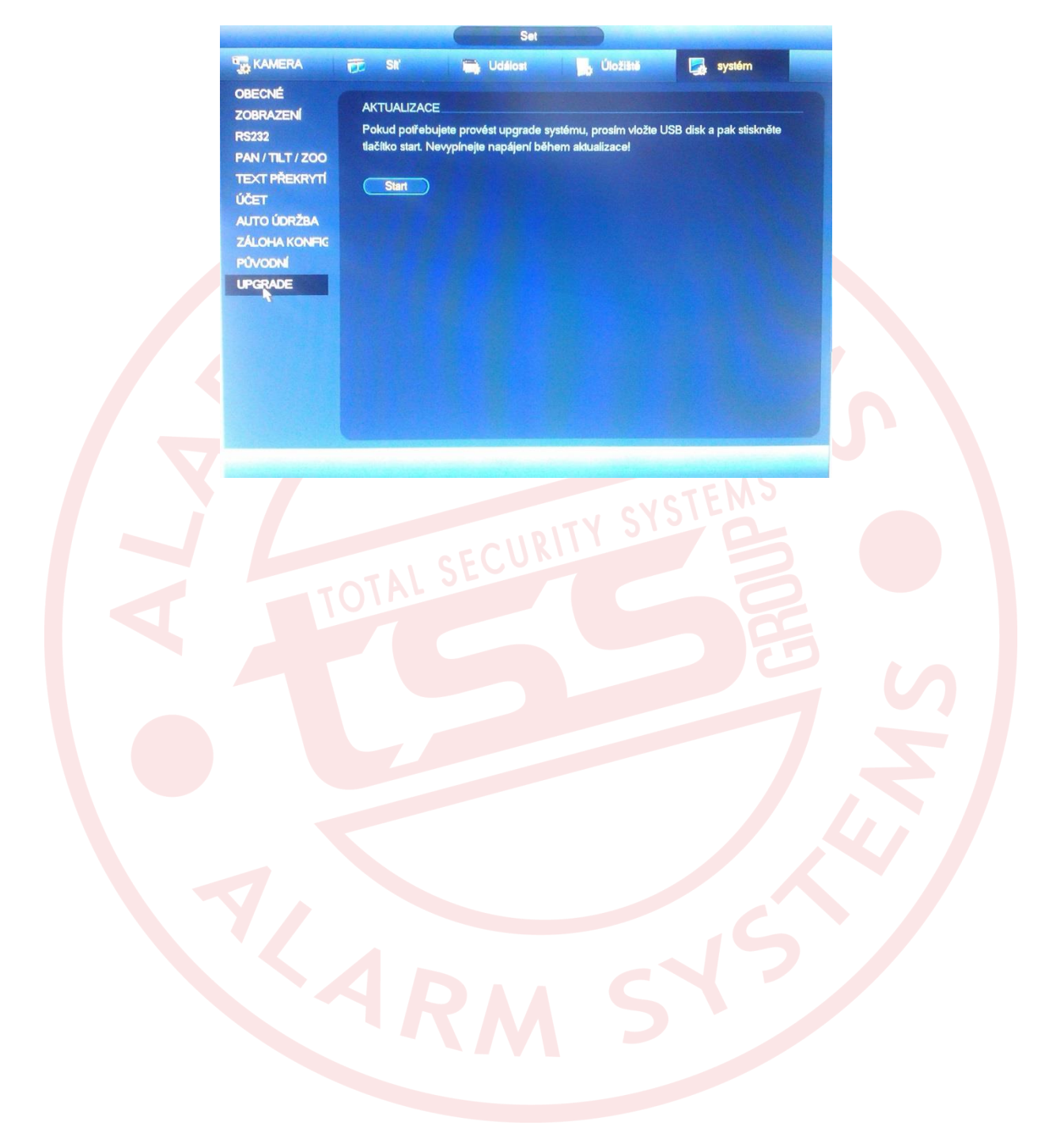

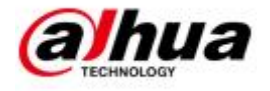

## 3 Vzdálený přístup

## 3.1. Přístup přes Internet Explorer

Na DVR lze přistupovat síťově přes prohlížeč. Použít lze jen Internet Explorer. Po zadání IP do pole pro zadání adresy se objeví okno pro vyplnění jména uživatele a hesla.

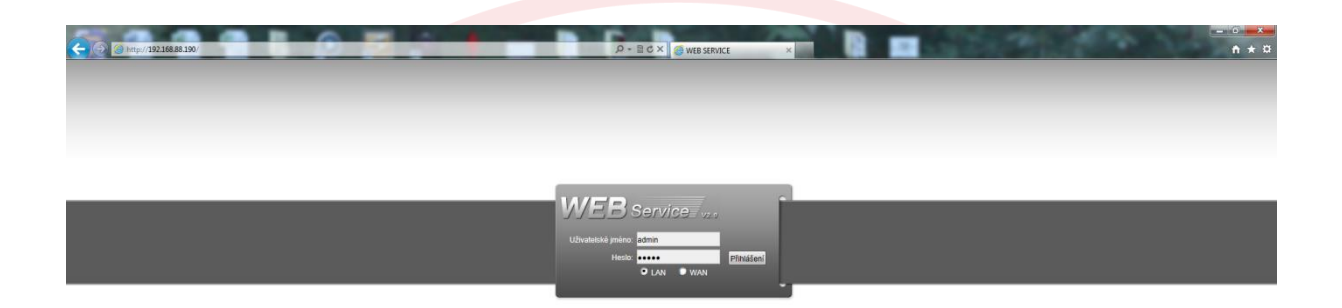

Při prvním přihlášení je nutné do prohlížeče nainstalovat ActiveX prvek. Pro instalaci je nutné povolit instalaci neověřených ActiveX prvků v nastavení Internet Exploreru, nebo přidat

danou IP adresu serveru do důvěryhodných serverů a nastavit zabezpečení na nízké. Možnosti internetu – zabezpečení. Bez vyžádaného prvku nelze řádně využívat zařízení.

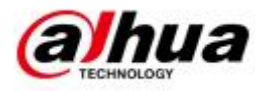

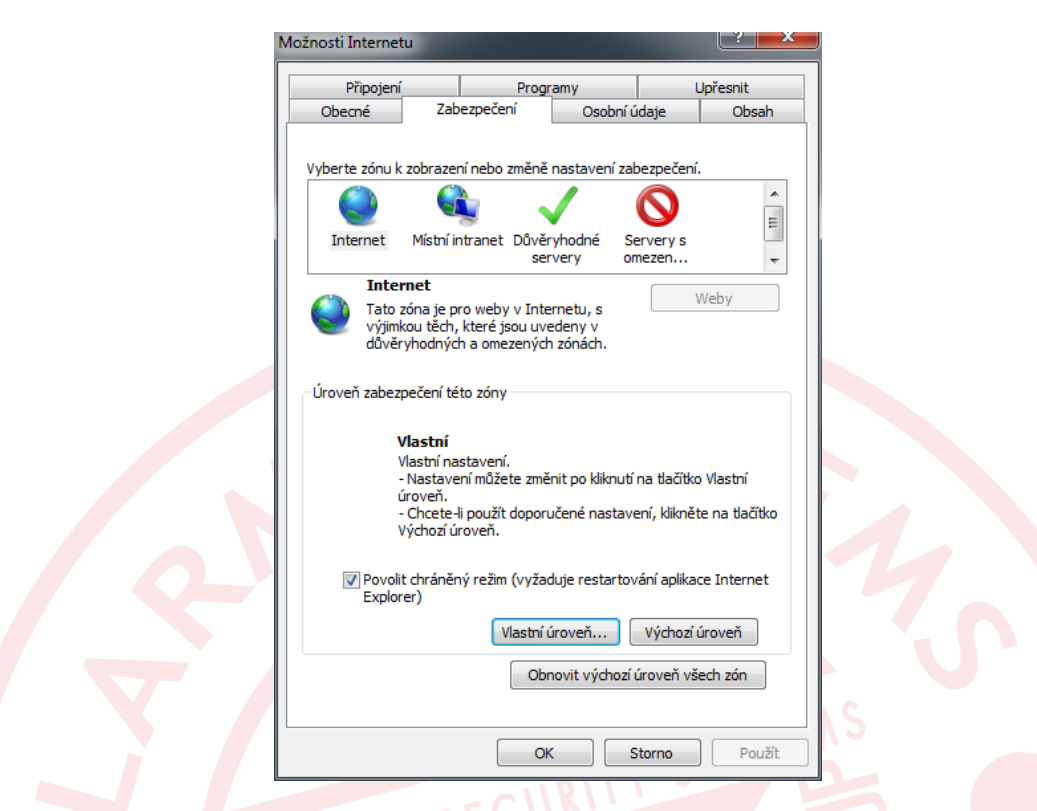

Po přihlášení se je možné přidat obraz z kamer označením umístění kamery a kliknutím na kameru v levém horním seznamu kamer.

|                      |                                                                                                    | 0       |      |           | 0. BAX                                                    | 1000   | The rates | 1000                                    | - 0 |
|----------------------|----------------------------------------------------------------------------------------------------|---------|------|-----------|-----------------------------------------------------------|--------|-----------|-----------------------------------------|-----|
| WEB Service VYHLEDÁN | VÂNÎ ALARM                                                                                                    | CONFIG. | VÍCE | ODHLÁŠENÍ | D V II C X WEB SERVIC                                     | t ×    | <br>      |                                         |     |
|                      | El CAN 1<br>El CAN 2<br>El CAN 3<br>El CAN 3<br>El CAN 5<br>El CAN 6<br>El CAN 6<br>El CAN 6<br>El CAN 6<br>El CAN 7<br>El CAN 7<br>El CAN 7<br>El CAN 8<br>El CAN 8<br>El CAN 8<br>El CAN 8<br>El CAN 8<br>El CAN 8<br>El CAN 9<br>El CAN 9<br>EL CAN 9<br>EL CAN 9<br>EL CAN |         |      | 2012-10-2 | C2 407 41 X     20 40 14 X       209:13:37     20 40 14 X |        | CLAGAS    | at (1-3 V<br>Cons C<br>Cons C<br>Cons C |     |
|                      |                                                                                                    |         |      |           |                                                           |        |           |                                         |     |
|                      |                                                                                                    |         |      |           | Conv/Diant 2008-2012 All Diants Date                      | p.p.f. |           |                                         |     |

I přes webové rozhraní lze nastavovat vzdáleně DVR po klinutí na config.

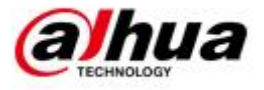

| Konfigurace                                                                                                    |                                                                                                    |                                                                                                |  |
|----------------------------------------------------------------------------------------------------|----------------------------------------------------------------------------------------------------|------------------------------------------------------------------------------------------------|--|
| OVIÁdací panely  INFO - DOTAZOVACÍ SYS  VERZE  HDD INFO  KOG<br>SYSTÉM CONFIG  KÁLENDÁŘ  PAN/TILT/ZOOM  PAN/TILT/ZOOM  AENORMALITA  ABNORMALITA  ABNORMALITA  ABNORMALITA  ALARM I/O CONFIG  PŘÍDAVNÉ FUNKCE  PŘÍDAVNÉ FUNKCE  AUTO VÓRŽBA  PŘÍDAVNÉ FUNKCE  AUTO REGISTRACE | Položka<br>S / N<br>Device Type<br>Video In / Out<br>Audio In / Out<br>Alarm In / Out<br>Ethernet Port<br>RS232<br>BIOS Verze | Info<br>YPA2FQ05000005<br>Žádný<br>8/1<br>1/1<br>8/1<br>1<br>0<br>2.608.0000.0,Build:2012-7-14 |  |
| Preferované DNS                                                                                                    |                                                                                                    |                                                                                                |  |

Lze také vyhledat záznam po kliknutí na **vyhledat**.

Į

| -Тур      | P             | arametr      |              |                  |                                    |            |
|-----------|---------------|--------------|--------------|------------------|------------------------------------|------------|
| € Zá      | iznam j       | Čas zaháiení | 21.10.2012   | • 9:14:32        | Hledat                             | Přehrávání |
| C AL      | arm           |              | 00.10.0010   |                  | ÷                                  |            |
| 0.0       |               | Nonec        | 22.10.2012   | 9:14:32          | Typ souboru k                      | a Sout 💌   |
|           | inyo I        | Kanál        | 2            | -                | Stáhn                              | iout       |
| C Mí      | stní          |              |              |                  |                                    |            |
| C 08      | orázek        |              |              |                  | Otevřete mís                       | tní záznam |
| Ока       | arta          |              |              | Neistarší Záz    | nar Vodoz                          | mak        |
|           |               | k t          |              | Tropicator Las   |                                    |            |
| VICEKa    | maiove prenia | varii        |              |                  |                                    |            |
|           | M 2 II 3 I    | 4 5          | 6 7 8        |                  |                                    |            |
|           |               |              |              |                  |                                    |            |
|           |               |              |              |                  |                                    |            |
|           |               | 1            |              |                  |                                    |            |
| S/N       | Velikost so   | u   Čas zahi | ájení        | Konec            | Тур                                | Kaná       |
| 7         | 59979         | 21-10-20     | 12 15:00:00  | 21-10-2012 16:00 | ):00 Pravidelný                    | 2          |
| 8         | 55635         | 21-10-20     | 12 15:00:00  | 21-10-2012 17:00 | 1:00 Pravidelny                    | 2          |
| 3         | 107071        | 21-10-20     | 1217:00:00   | 21-10-2012 16:00 | 200 Fravidelný<br>200 Dravidelný   | 2          |
| 11        | 110094        | 21-10-20     | 12 10:00:00  | 21-10-2012 13:00 | ).00 Fravidelný<br>):00 Pravidelný | 2          |
| 12        | 10/890        | 21-10-20     | 12 20:00:00  | 21-10-2012 20:00 | ):00 Pravidelný<br>):00 Pravidelný | 2          |
| 13        | 110625        | 21-10-20     | 12 21:00:00  | 21-10-2012 22:00 | 1:00 Pravidelný<br>1:00 Pravidelní | 2          |
| 14        | 107667        | 21-10-20     | 12 22:00:00  | 21-10-2012 23:00 | 100 Pravidelný                     | 2          |
| 15        | 107252        | 21-10-20     | 12 23:00:00  | 22-10-2012 00:00 | 100 Pravidelný                     | 2          |
| 16        | 110687        | 22-10-20     | 12 00:00:00  | 22-10-2012 01:00 | ):00 Pravidelný                    | 2          |
| 17        | 108946        | 22-10-20     | 12 01:00:00  | 22-10-2012 02:00 | ):00 Pravidelný                    | 2          |
| 18        | 110947        | 22-10-20     | 12 02:00:00  | 22-10-2012 03:00 | ):00 Pravidelný                    | 2          |
| 19        | 109239        | 22-10-20     | /12 03:00:00 | 22-10-2012 04:00 | ):00 Pravidelný                    | 2          |
| 20        | 111916        | 22-10-20     | /12 04:00:00 | 22-10-2012 05:00 | ):00 Pravidelný                    | 2          |
| 21        | 105231        | 22-10-20     | 12 05:00:00  | 22-10-2012 06:00 | ):00 Pravidelný                    | 2          |
| 22        | 109771        | 22-10-20     | 12 06:00:00  | 22-10-2012 07:00 | 1:00 Pravidelný                    | 2          |
| 23        | 90700         | 22-10-20     | 12 07:00:00  | 22-10-2012 08:00 | 200 Pravidelny                     | 2          |
| •         |               |              |              |                  |                                    | •          |
|           |               |              |              |                  | Page Lip                           | Page Do    |
| 74-6      |               |              |              | Destar Tores     |                                    | - age a a  |
| Zaluriuva |               |              | Hieda        | at Backup Type   | DAV 💌                              |            |
| Název :   | zařízení 1    | Тур          | BUS          | Zbývající Místo( | Celkern Míst Adre                  | sář        |
|           |               | ••           |              |                  |                                    |            |
| -         |               |              |              |                  |                                    |            |
|           |               |              |              |                  |                                    |            |
| •         |               |              |              |                  |                                    |            |
| •         |               |              |              |                  | 1                                  |            |

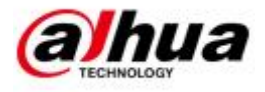

## 3.2 Připojení k DVR přes software Smart PSS:

Program Smart PSS stáhněte z <u>www.dahua.sk</u>. Po nainstalování se přihlaste za pomoci standardního uživatelského jména admin a hesla admin.

| Smart PSS<br>Professional Surveillance System | 10.00 |
|-----------------------------------------------|-------|
| Uživatelské jméno: admin                      |       |
| Heslo: Capamatovat heslo                      |       |
| Přihlášení) Odchod                            |       |

Pro přidání zařízení kliněte na ikonu Správce zařízení.

| Smart PSS<br>Professional Surveillance System |                                |                             | ▲ ■ ? - □ ×                                                                                                    |
|-----------------------------------------------|--------------------------------|-----------------------------|----------------------------------------------------------------------------------------------------|
| Základní<br>Náhled Přehrávání Poplachy        | Odkaz poplachů                 |                             | <b>15:46:58</b><br>2014-04-15<br>Uživatelské jméno: admin<br>Typ uživatele: admin<br>Čas přihlášeni: 15:46 2014-04-15 |
| Pokročilė<br>                                 | Mistni data                    |                             |                                                                                                    |
| Nastavení                                     | Poplachy Poplachy 1/0 TV Stěna | PC-NVR Správa zařízení Túra |                                                                                                    |
|                                               |                                |                             | All Right Reserved By Dahua                                                                                           |
|                                               |                                |                             |                                                                                                    |

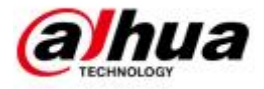

## Poté zvolte Aut. přidat

| Sma        | art <b>PSS</b><br>nal Surveillance System | Úvodní stránka | Správce zařízení |                   |       |              |               | Å ≞ ? – ⊐ ×               |
|------------|-------------------------------------------|----------------|------------------|-------------------|-------|--------------|---------------|---------------------------|
| 1          |                                           | Ρ              | řidat zařízení   |                   |       | 2            | Úprava skupin |                           |
| Aut. přid: | at Ručně přidat                           |                |                  |                   |       |              |               | Import Export             |
|            | Název                                     | Тур            | SN               | IP/Doménové jméno | Port  | Počet kanálů | Obsluha       |                           |
| 1          | HDCVI rec                                 | DVR            |                  | 192.168.188.80    | 37777 | 4/0/8/3      |               |                           |
| 2          | 192.168.188.70                            | NVR            | PA3FF06900739    | 192.168.188.70    | 37777 | 8/0/8/3      |               |                           |
| 3          | 192.168.188.177                           | DVR            | PA4AF153W00244   | 192.168.188.177   | 37777 | 8/0/8/3      |               |                           |
|            |                                           |                |                  |                   |       |              |               |                           |
| Jillazat   |                                           |                |                  |                   |       |              |               | vysrany / cerkeni. 0/5    |
|            |                                           | _              |                  |                   | _     | _            |               | All Right Reser Další Jua |

# Kliněte Obnovit pro načtení zařízení na síti. Zvolte požadované zařízení a zvolte přidat.

|   | SN | Stav      | IP              | Port  | Název           | Činnost             |
|---|----|-----------|-----------------|-------|-----------------|---------------------|
| _ | 1  | Přidáno   | 192 168 188 70  | 37777 | 192 168 188 70  |                     |
|   | 2  | Nepřidané | 192.168.188.135 | 37777 | 192.168.188.135 |                     |
|   | 3  | Nepřidané | 192.168.188.108 | 37777 | 192.168.188.108 |                     |
|   | 4  | Přidáno   | 192.168.188.177 | 37777 | 192.168.188.177 |                     |
|   | 5  | Nepřidané | 192.168.188.132 | 37777 | 192.168.188.132 |                     |
|   | 6  | Nepřidané | 192.168.188.204 | 37777 | 192.168.188.204 |                     |
|   | 7  | Nepřidané | 192.168.188.131 | 37777 | 192.168.188.131 |                     |
|   | 8  | Nepřidané | 192.168.188.152 | 37777 | 192.168.188.152 |                     |
|   | 9  | Nepřidané | 192.168.1.108   | 37777 | 192.168.1.108   |                     |
|   |    |           |                 |       |                 |                     |
|   |    |           |                 |       |                 | Přidáno/Celkem: 2/9 |
|   |    |           |                 |       |                 | Přidáno/Celkem: 2/9 |

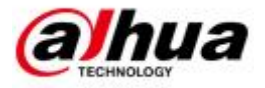

Po přidání zařízení zvolte v hlavním menu položku náhled.

| Smart PSS<br>Professional Surveillance System                                                                                                    |                            |                                 | ▲ ≞ ? - □ ×                                                                                                    |
|----------------------------------------------------------------------------------------------------|----------------------------|---------------------------------|----------------------------------------------------------------------------------------------------|
| Základní<br>Vice v state state s | oplachy Odkaz poplachů     |                                 | <b>15:50:27</b><br>2014-04-15<br>Uživatelské jméno: admin<br>Typ uživatele: admin<br>Čas přihlášení: 15:46 2014-04-15 |
| Pokročilé                                                                                                    |                            |                                 |                                                                                                    |
| TV Shina E-mana 27                                                                                                    | Drazení Místoj data        |                                 |                                                                                                    |
|                                                                                                    |                            |                                 |                                                                                                    |
| Nastavení                                                                                                    |                            |                                 |                                                                                                    |
|                                                                                                    | 🔽 🔔 📒                      |                                 |                                                                                                    |
| Obecné Správce zařízení                                                                                                    | Účty Poplachy Poplachy I/O | TV Stěna PC-NVR Správa zařízení | Túra                                                                                                    |
|                                                                                                    |                            |                                 |                                                                                                    |
|                                                                                                    |                            |                                 | All Right Reserved By Dahua                                                                                           |
|                                                                                                    |                            |                                 |                                                                                                    |

V pravé části zobrazení v systémovém průzkumníku zvolte zařízení, které chcete zobrazit a přetáhněte do zobrazovací plochy celé zařízení, nebo jen jednotlivé požadované kamery.

| Smart PSS<br>Professional Surveilance System | Náhled(1) |                                                                                                    |
|----------------------------------------------|-----------|----------------------------------------------------------------------------------------------------|
|                                              |           | Zařízení       PTZ         Writera vy Mueda/Jan       Q         Image: Construction of the state of the state o |
|                                              |           |                                                                                                    |
| V Start                                      |           |                                                                                                    |

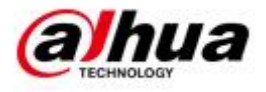

## 3.3 Přístup prostřednictvím PC software PSS

Součástí doprovodného CD je program PSS. Spustíte jej přes setup.exe v kořenovém adresáři CD. Po nainstalování spusťte ikonu s názvem PSS. Pro přihlášení zadejte uživatel: **admin**, heslo: **admin**.

| PRO SURVEILLANCE<br>SYSTEM |
|----------------------------|
| User Name: admin           |
| Password:                  |
| Save password              |
| Login Exit                 |

Na pravé straně klikněte na Setting Management/Device Management.

|                                                                                                    |  |                    |             | Device List                              |  |
|----------------------------------------------------------------------------------------------------|--|--------------------|-------------|------------------------------------------|--|
| If if if if if if if if if if if if if if                                                                                                    |  |                    |             | DVR<br>B DVR<br>IP Camera                |  |
| If if if if if if if if if if if if if if                                                                                                    |  |                    |             |                                          |  |
| Image: Image:                        |  |                    |             |                                          |  |
| If I a g a g       If I a g a g       If I a g a g       If I a g a g         If I a g a g       If I a g a g       If I a g       If I a g         If I a g a g       If I a g       If I a g       If I a g         If I a g a g       If I a g       If I a g       If I a g         If I a g       If I a g       If I a g       If I a g         If I a g       If I a g       If I a g       If I a g         If I a g       If I a g       If I a g       If I a g         If I a g       If I a g       If I a g       If I a g         If I a g       If I a g       If I a g       If I a g         If I a g       If I a g       If I a g       If I a g         If I a g       If I a g       If I a g       If I a g         If I a g       If I a g       If I a g       If I a g         If I a g       If I a g       If I a g       If I a g         If I a g       If I a g       If I a g       If I a g       If I a g         If I a g       If I a g       If I a g       If I a g       If I a g         If I a g       If I a g       If I a g       If I a g       If I a g         If I a g       I a g       If I a g       If                                                                                                    |  |                    |             |                                          |  |
| If if is a late     If if is a late     If is a late     If is a late     If is a late     If is a late     If is a late     If is a late     If is a late     If is a late <td></td> <td></td> <td></td> <td></td> <td></td>                                                                                                    |  |                    |             |                                          |  |
| If if if if if if if if if if if if if if                                                                                                    |  | E 6 4 5 4 5        |             |                                          |  |
| Image: Image:                        |  |                    |             | PTZ Direction                            |  |
| Image: Image:                        |  |                    |             | PTZ Advanced                             |  |
| Config     Config     Con |  |                    |             | Took                                     |  |
| · · · · · · · · · · · · · · · · · · ·                                                                                                    |  |                    |             | Scheme Task Config<br>Record Plan Config |  |
| Alarm Rec Config<br>E-map Config<br>User Manage<br>Device Manage<br>SND Manage<br>SND Manager<br>Ext screen manage<br>User Config<br>User Config                                                                                                    |  |                    |             | Alarm Config                             |  |
| 또 값 쓴 데 이 데 이 이 이 이 이 이 이 이 이 이 이 이 이 이 이 이                                                                                                    |  |                    |             | Alarm Rec Config                         |  |
| User Config<br>21 값 쇼 에 에 에 관리값 쇼 에 에 에                                                                                                    |  |                    |             | E-map Config                             |  |
| 한 바 수 및 의 회 환자 이 의 의 환자 수 및 의 의 전 바 수 및 의 의 전 바 수 및 의 의 전 바 수 및 의 의 전 바 수 및 의 전 바 수 및 의 및 의 및 의 및 의 및 의 및 및 의 및 및 의 및 및 및 및 및 및 및 및 및 및 및 및 및 및 및 및 및 및 및 및                                                                                                    |  |                    |             | User Manage                              |  |
| 또 않는 것 이 것 이 것 이 것 이 것 이 것 이 가 가 가 가 가 가 가 가                                                                                                    |  | 9 8 6 9 <b>8</b> 9 |             | Device Manage                            |  |
| 또 않는 것 위 것 모 또 많은 것 위 고 또 많은 것 위 고 또 한 것 같이 가지 가지 않는 것 같이 가지 가지 않는 것 같이 가지 가지 않는 것 같이 가지 가지 않는 것 같이 가지 가지 않는 것 같이 가지 가지 않는 것 같이 가지 않는 것 같이 것 같이 같이 같이 같이 같이 것 같이 같이 같이 같이 같이 같이 같이 같이 같이 같이 같이 같이 같이                                                                                                    |  |                    |             | SNVD Manager                             |  |
| び 銀 心 図 利 図 「日 訳 心 図 利 図                                                                                                    |  |                    |             | Ext screen manage                        |  |
|                                                                                                    |  |                    |             | User Config                              |  |
|                                                                                                    |  | 2 6 5 5 1 X        | 8 8 4 8 4 8 |                                          |  |

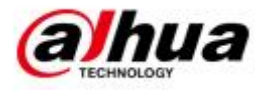

Otevře se okno. Pro přidání DVR stiskněte ADD a vypište pole s názvem a IP adresou, včetně přihlašovacího jména a hesla. Po zadání parametrů stiskněte Save.

|                          | User: admin - Admin | -                 |             |           |                |           | Search device |
|--------------------------|---------------------|-------------------|-------------|-----------|----------------|-----------|---------------|
| SN Title                 |                     | Desc              | IP          |           | Port           | Туре      | Model         |
| 1 dahua                  |                     |                   | 19          | 92.168.88 | 37777          | IP Camera | The sec       |
| 2 dvr                    |                     |                   | 19          | 92.168.88 | 37777          | DVR       | The sec       |
|                          |                     |                   |             |           |                |           |               |
|                          |                     |                   |             |           |                |           |               |
|                          |                     |                   |             |           |                |           |               |
|                          |                     |                   |             |           |                |           |               |
|                          |                     |                   |             |           |                |           |               |
|                          |                     |                   |             |           |                |           |               |
|                          |                     |                   |             |           |                |           |               |
|                          |                     |                   |             |           |                |           |               |
| Device Information       | data ar             |                   |             | DDN       | IS Server Info | ormation: |               |
| Title:                   | danua               |                   |             | IP:       |                |           |               |
| Desc:                    |                     |                   |             |           |                |           |               |
| IP:                      | 192.168.88.108      |                   |             | Port      | :              |           |               |
| Port:                    | 37777               |                   | DDNS Enable | 707       | 70             |           |               |
| Model:                   | The second genera 🔻 | Type:             | IP Camera   | Dev       | ice Registrati | on Name:  |               |
| User:                    | admin               |                   |             |           |                |           |               |
|                          | ••••                | Confirm password: | •••••       |           |                |           |               |
| Password:                |                     |                   |             |           |                |           |               |
| Password:<br>Login Type: | Network Type TCP 🔻  |                   |             |           |                |           |               |

Po připojení najdete zařízení v hlavním okně na pravé straně Device List. Po kliknutí se zobrazí DVR.

| E B © © 4 X                             | ₽₽₽₽₩                                                         | Device List                         |
|-----------------------------------------|---------------------------------------------------------------|-------------------------------------|
|                                         |                                                               | DVR<br>dvr<br>CAM 1<br>CAM 2        |
| ₽₽₽₽₩                                   | 2223                                                          |                                     |
| 8.68 14 19 10 10                        | 9. 88 46 19 41 12<br>19 19 19 19 19 19 19 19 19 19 19 19 19 1 | B - ← Alarm OL                      |
| 8. 8 6 9 9 9 9                          | 8.846394∞                                                     |                                     |
| ≝₩₩₩₩₩₩₩₩₩₩₩₩₩₩₩₩₩₩₩₩₩₩₩₩₩₩₩₩₩₩₩₩₩₩₩₩₩₩ | L # 4 @ 4 8                                                   | PTZ Advanced  Tools  Config Manager |

Pro zobrazení monitoringu přetáhněte myší celé DVR (nebo po jedné kameře) do zobrazovací oblasti

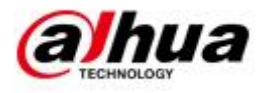

## 3.4 Připojení k DVR přes mobilní telefon:

Je možné využít následující zařízení pro připojení přes: Apple Android Blackberry Symbian Windows mobile Windows phone

Podrobný manuál pro mobilní zařízení naleznete na www.dahua.sk.

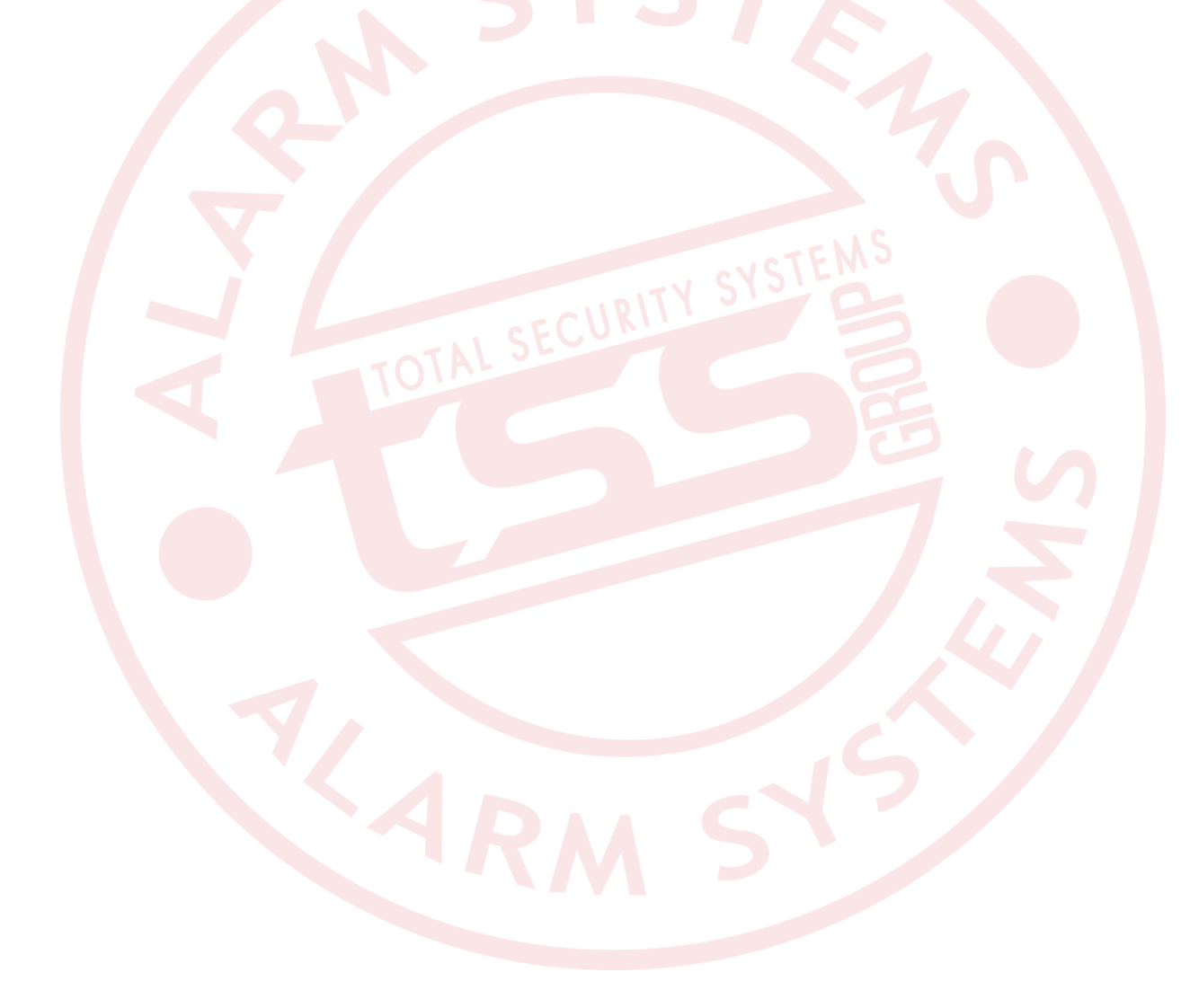